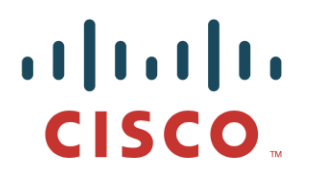

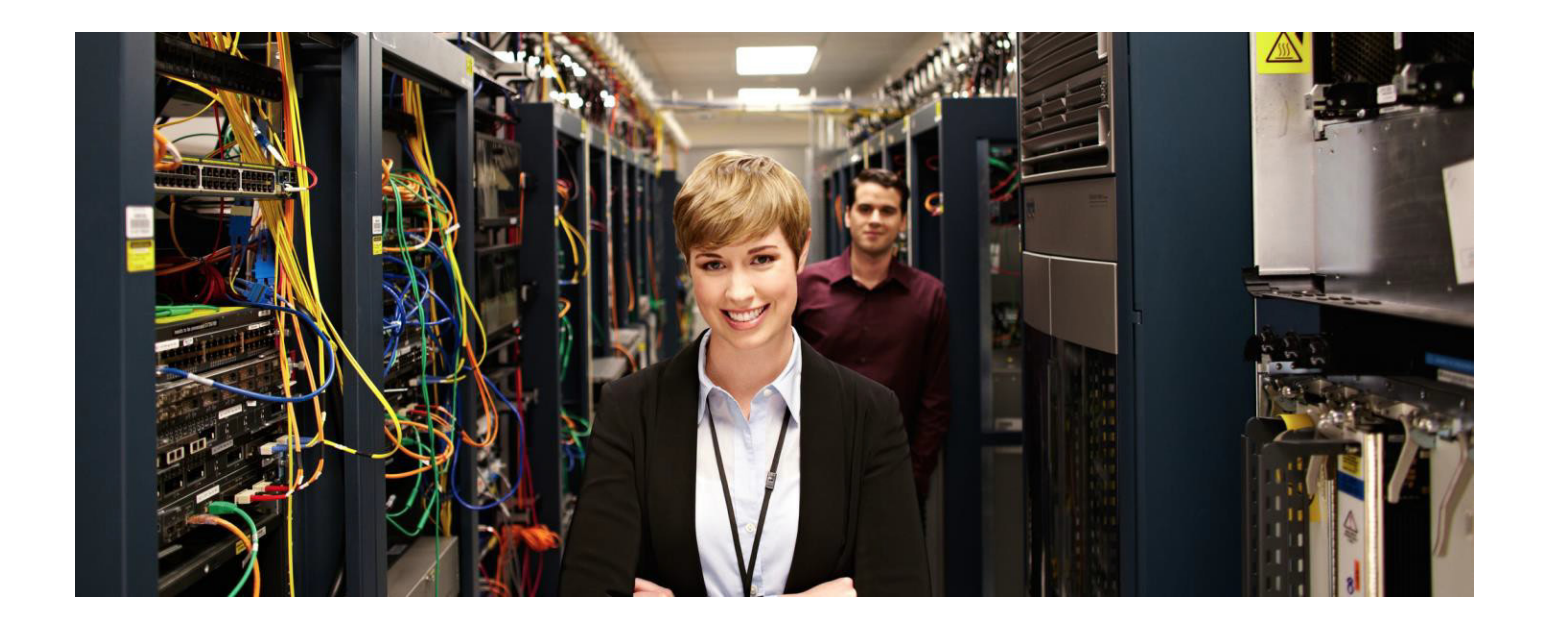

# 使用思科身份服务引擎的网络访问设备 配置文件

安全访问操作指南系列

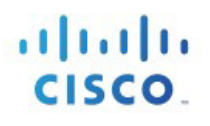

## 目录

| 第1章 | 网络访问设备配置文件    | 3  |
|-----|---------------|----|
|     | 关于网络访问设备配置文件  | 3  |
|     | 自定义网络访问设备配置文件 | 3  |
| 第2章 | 自定义配置文件创建步骤   | 4  |
|     | 概述            | 4  |
|     | 建议程序          | 4  |
|     | 收集信息          | 4  |
|     | 设备配置          | 4  |
|     | 配置文件创建和分配     | 4  |
|     | 策略配置          | 4  |
| 第3章 | RADIUS 字典     | 5  |
|     | 确定是否需要导入字典    | 5  |
|     | 导入 RADIUS 字典  | 5  |
| 第4章 | 定义自定义配置文件     | 7  |
|     | 创建新的配置文件条目    | 7  |
|     |               | 8  |
|     | RADIUS 字典     | 8  |
|     | 流程类型条件        | 8  |
|     | 属性别名          | 9  |
|     | 主机查询          | 9  |
|     | 权限            | 10 |
|     | 授权变更 (CoA)    | 11 |
|     | URL 重定向       | 12 |
|     | 生成策略元素        | 13 |
|     | Summary       | 14 |
| 第5章 | 使用网络设备配置文件    | 15 |
|     | 分配 NAD 配置文件   | 15 |
|     | 身份验证/授权条件     | 16 |
|     | 授权配置文件        | 17 |
|     | 验证行为          | 19 |
|     |               |    |

## <u>第1章网络访问设备配置文件</u>

### 关于网络访问设备配置文件

思科身份服务引擎 (ISE) 引入了对某些非思科网络访问设备 (NAD) 的支持。ISE 使用*网络访问设备配置文件* 表示 NAD 的功能和要求, ISE 使用这些功能和要求来启用 MAB、访客、自带设备和终端安全评估等流程。

ISE 2.0 随附许多位于"网络资源"(Network Resources)下的内置 NAD 配置文件:

| uluulu Identity Services Engine Home ► O      | perations ► Policy ► Guest Access                        | n Vork Centers                     |
|-----------------------------------------------|----------------------------------------------------------|------------------------------------|
| System Identity Management Vetwork Resource   | Device Portal Management pxGrid Services      Feed       | Service                            |
| Network Devices Network Device Groups Network | Device Profiles External RADIUS Servers RADIUS Server Se | equences NAC Managers External MDM |
| Network Device Profiles                       |                                                          |                                    |
|                                               |                                                          |                                    |
| Name                                          | Description                                              | Vendor                             |
| AlcatelWired                                  | Profile for Alcatel switches                             | Alcatel                            |
| ArubaWireless                                 | Profile for Aruba wireless network access devices        | Aruba                              |
| BrocadeWired                                  | Profile for Brocade switches                             | Brocade                            |
| ditte Cisco                                   | Generic profile for Cisco network access devices         | Cisco                              |
| HPWired                                       | Profile for HP switches                                  | HP                                 |
| HPWireless                                    | Profile for HP wireless network access devices           | HP                                 |
| MotorolaWireless                              | Profile for Motorola wireless network access devices     | Motorola                           |

#### 图 1. 内置 NAD 配置文件

#### 自定义网络访问设备配置文件

本指南介绍在内置配置文件不足的情况下如何创建自定义 NAD 配置文件。NAD 将启用的 ISE 流程数取决于 NAD 的功能。

☞ 对于访客、自带设备和终端安全评估等复杂流程,设备需要支持 RFC 5176、"授权变更"(CoA)以及能 够重定向到 ISE 门户并将客户端身份(MAC 或 IP 地址)作为 URL 参数传入的 URL 重定向机制。如果 NAD 不支持这些功能,则这些流程将不起作用。

## 第2章自定义配置文件创建步骤

#### 概述

需要先确定有关设备的某些信息,然后才能定义新的 NAD 配置文件。通常必须为设备导入新的 RADIUS 字典, 然后才能创建 NAD 配置文件。您可能必须将设备固件升级到更新的版本才能获取 CoA/URL 重定向支持。通常 还必须在设备上进行配置更改,以配置或启用特定功能,尤其对于 URL 重定向而言更是如此。一旦完成后, 就请在 ISE 中创建新的 NAD 配置文件,并将其分配到相应的设备。最后,配置新的授权配置文件和 ISE 策略, 以利用新的配置文件。

#### 建议程序

#### 收集信息

| 步骤 1 | 参阅 NAD 的《 <i>管理手册</i> 》(通常具有所寻求的信息) |
|------|-------------------------------------|
| 步骤 2 | 确定所需的 RADIUS 字典(如果有),并将其导入到 ISE 中   |
| 步骤 3 | 确定用于 MAB、SSID、设置 VLAN、ACL 的属性(如果适当) |

- 步骤 4 确定是否支持 RADIUS CoA 及其在 CoA 请求中需要哪些属性
- 步骤 5 确定是否支持 URL 重定向及其使用哪些属性和 URL 参数

#### 设备配置

**步骤 6** 验证 NAD 固件的级别是否足够,如有必要,请进行升级

步骤7 在 NAD 上进行任何所需的配置更改(对于 CoA/URL 重定向)

#### 配置文件创建和分配

步骤 8 使用从上述内容获取的信息创建新的 NAD 配置文件

步骤 9 将新的配置文件分配到一个或多个 NAD

#### 策略配置

- 创建 10 创建新的授权配置文件
- 步骤 11 配置 ISE 策略以利用新的 NAD 配置文件
- 步骤 12 验证预期行为

这些步骤将在后续章节中更详细地进行说明。

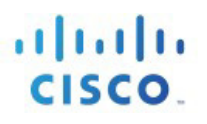

## 第3章 RADIUS 字典

### 确定是否需要导入字典

参考 NAD 文档以确定 NAD 使用的 RADIUS 字典。大多数 NAD 都具有供应商特定的 RADIUS 字典,除标准 IETF RADIUS 属性以外,该字典还提供许多供应商特定属性。诸如 MAB、CoA、URL 重定向、ACL、VLAN、SSID 等功能全都可能使用 RADIUS 属性,并且有时这些属性是供应商特定的 (VSA),而不是 IETF。

### 导入 RADIUS 字典

如果您的设备使用 VSA,则通常需要先将其 RADIUS 字典安装到 ISE 中,然后才能将其分配到 NAD 配置 文件。ISE 能够以 *freeradius* 格式导入 RADIUS 字典文件,可以在*策略元素 (Policy Elements)* → 字典 (*Dictionaries*) → 系统 (System) → Radius → RADIUS 供应商 (RADIUS Vendors) 中找到这些文件。

| dentity Services Engine Home                   | ► Operations                                                                                                  | ► Administration ► Work Centers                  |
|------------------------------------------------|----------------------------------------------------------------------------------------------------|--------------------------------------------------|
| Authentication Authorization Profiling Posture | Client Provisioning   Policy Elements                                                                         |                                                  |
| Dictionaries                                   |                                                                                                    |                                                  |
| Dictionaries                                   | Use this for to import a RADIUS Vendor. Select<br>* Vendor file:<br>Browse No file selected.<br>Import Cancel | t the file using the browser and click "Import". |

图 2. 导入 RADIUS 字典

成功导入后,新字典应该会显示在 RADIUS 字典供应商列表中:

| the services Engine Home                       | Operations      Policy      Guest Access      Adv | ministration | Work Centers                          |
|------------------------------------------------|---------------------------------------------------|--------------|---------------------------------------|
| Authentication Authorization Profiling Posture | Client Provisioning   Policy Elements             |              |                                       |
| Dictionaries Conditions Results                |                                                   |              |                                       |
| Dictionaries                                   | RADIUS Vendors                                    |              |                                       |
|                                                | / Edit +Add XDelete                               |              |                                       |
|                                                | Name                                              | ▲ Vendor ID  | Description                           |
| ACIDEX                                         | Airespace                                         | 14179        | Dictionary for Vendor Airespace       |
| CDP                                            | Alcatel-Lucent                                    | 800          | Dictionary for Vendor Alcatel-Lucent  |
|                                                | Aruba                                             | 14823        | Dictionary for Vendor Aruba           |
| CiscoPEP                                       | Brocade                                           | 1588         | Dictionary for Vendor Brocade         |
| CWA                                            | Cisco                                             | 9            | Dictionary for Vendor Cisco           |
| DEVICE                                         | Cisco-BBSM                                        | 5263         | Dictionary for Vendor Cisco-BBSM      |
| DHCP                                           | Cisco-VPN3000                                     | 3076         | Dictionary for Vendor Cisco-VPN3000   |
|                                                | Н3С                                               | 25506        | Dictionary for Vendor H3C             |
| EndPoints                                      | HP                                                | 11           | Dictionary for Vendor HP              |
| EPS                                            | Juniper                                           | 2636         | Dictionary for Vendor Juniper         |
| Guest                                          | Microsoft                                         | 311          | Dictionary for Vendor Microsoft       |
| GuestAccess                                    | Motorola-Symbol                                   | 388          | Dictionary for Vendor Motorola-Symbol |
| Identity Mapping     IdentityGroup             | My-New-Dictionary                                 | 123456       | Dictionary for my custom Vendor       |

图 3. 新导入的词典

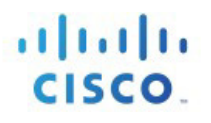

## 第4章定义自定义配置文件

### 创建新的配置文件条目

一旦您拥有所需的信息并已安装 RADIUS 字典,就请点击*新建网络设备配置文件 (New Network Device Profile)* 以创建新的 NAD 配置文件。为 NAD 配置文件创建新的名称和描述。名称在策略条件和故障排除中可能有用, 并会显示在报告中。您可以为新的配置文件分配特定图标,从而更轻松地将其与其他配置文件区分开来。

| Network Device Profile List > My_NAD_Profile |                            |  |  |
|----------------------------------------------|----------------------------|--|--|
| Network Device Profi                         | Network Device Profile     |  |  |
| * Namo                                       | Mr. NAD. Droffe            |  |  |
| Name                                         | My_IVAD_Profile            |  |  |
| Description                                  | New custom NAD Profile     |  |  |
|                                              |                            |  |  |
| lcon                                         | Change icon Set To Default |  |  |
|                                              |                            |  |  |
| Vendor                                       | Other                      |  |  |
| Supported Protocols                          |                            |  |  |
| RADIUS                                       |                            |  |  |
| TACACS+                                      |                            |  |  |
| TrustSec                                     |                            |  |  |
| RADIUS Dictionaries                          | My-New-Dictionary          |  |  |
|                                              |                            |  |  |

#### 图 4. 新 NAD 配置文件

对于*供应商 (Vendor)*,如果您是为设备创建与其中一个内置配置文件类似的 NAD 配置文件(即,供应商相同, 但是型号因某些差异而不同),则最好是克隆现有 NAD 配置文件并对其进行自定义。克隆的配置文件将具有 原始配置文件的设置的副本,因此您只需对其进行调整即可,而不必重头开始定义。如果当前 RADIUS 字典 足够,您可能不必定义新的 RADIUS 字典。

但是,如果您的 NAD 供应商与任何现有供应商都不匹配,则应将 供应商 (Vendor) 字段设置为"其他" (Other) 并输入其所有特征。

#### 支持的协议

如果您的设备支持 RADIUS、TACACS+和/或 TrustSec,请选中每个框。只需选中实际要使用的协议即可。

#### RADIUS 字典

分配设备支持的 RADIUS 字典(通常是您在某个步骤中事先导入的字典)。注意:您可以分配多

个字典,原因是某些设备确实支持多个供应商字典。

#### 流程类型条件

在"流程类型条件"(Flow Type Conditions)部分中("身份验证/授权"[Authentication/Authorization]下)输入设备针对各种流程(例如有线 MAB 和 802.1x)使用的属性和值。这对于使 ISE 根据设备使用的属性来为该设备检测适当的流程类型是必需的。对于 MAB 而言没有任何 IETF 标准,不同的供应商使用不同的 Service-Type 值。如果此处的值未记录在设备的《管理指南》中,则可能必须使用嗅探器跟踪来确定这些值。

| <ul> <li>Flow Type Conditions</li> </ul>                   |                             |       |  |
|------------------------------------------------------------|-----------------------------|-------|--|
| Wired MAB detected if the following condition(s) are met : |                             |       |  |
| Radius:NAS-Port-Type                                       | 📀 = Ethernet                | ◎ — ♣ |  |
| Radius:Service-Type                                        | 📀 = Call Check              | o — + |  |
| Wireless MAB detected if the follow                        | ring condition(s) are met : |       |  |
| Radius:NAS-Port-Type                                       | 📀 = Wireless - IEEE 802.11  | ⊙ — + |  |
| Radius:Service-Type                                        | 📀 = Call Check              | o — + |  |
| Wired 802.1x detected if the follow                        | ng condition(s) are met :   |       |  |
| Radius:NAS-Port-Type                                       | 📀 = Ethernet                | ⊙ — + |  |
| Radius:Service-Type                                        | 📀 = Framed                  | ○ - + |  |

图 5. 流程类型条件

### 属性别名

本节允许您将设备特定属性名称映射到通用名称以简化策略规则。目前,仅定义了"SSID"。如果您的设备 具有无线 SSID 的概念,则将此设置为其使用的属性。

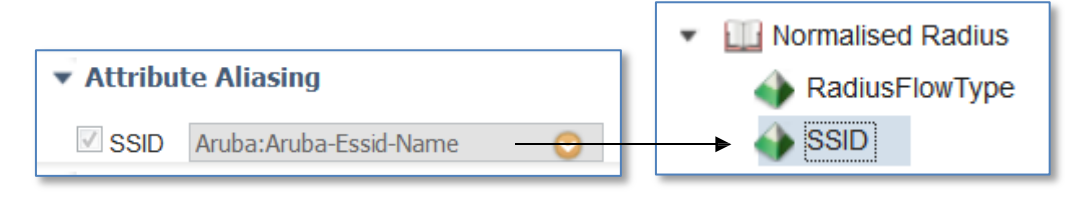

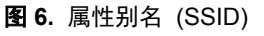

属性别名允许 NAD 配置文件将供应商特定属性映射到通用属性,以便策略规则可以使用友好名称。这样可以简化属性选择,减少不同供应商设备所需的身份验证/授权策略规则数,并降低容易出错的可能性。例如, 在某个流程中涉及的无线 SSID 可能包含在 Airespace-Wlan-ID、Aruba-ESSID-Name 或 Called-Station-ID 中, 具体取决于所涉及的 NAD 的类型。您可以将此映射到"规范化 Radius" (Normalised Radius) 字典(策略 [Policy]>策略元素 [Policy Elements]>字典 [Dictionaries]>规范化 Radius [Normalised Radius]>SSID)中提供 的"SSID"属性。

#### 主机查询

本节允许您定义设备用于 MAB 的属性和协议。在 2.0 之前的版本中,通过*允许的协议 (Allowed Protocols)* 页 面中的复选框的各种不明确组合来完成此任务,并且其可能需要多个"允许的协议" (Allowed Protocol) 条目。 主机查询现在封装在 NAD 配置文件中,并可简化配置。

当在"允许的协议"(Allowed Protocols)页面中启用"处理主机查询"(Process Host Lookup)选项时,将会根据 NAD 配置文件配置(具体是指主机查询[MAB]设置)处理主机查询请求。

不同的(非思科)供应商在执行 MAB 身份验证时以不同方式填充 RADIUS Calling-Station-ID 和密码属性。 对于执行 MAB 的思科 NAD 而言, 启用"处理主机查询"(Process Host Lookup)选项即足够。但是, 对于其 他供应商设备,则必须在"主机查询 (MAB)"(Host Lookup [MAB])部分中启用相应的选项, 同时创建 NAD 配置文件。

如上所述,对于 MAB 而言没有任何标准,因此其使用的属性和协议根据供应商而异。请参阅您的设备的《管理指南》或 MAB 身份验证的嗅探器跟踪,以确定此部分的正确设置。

| ▼ Host Lookup (MAB)                         |
|---------------------------------------------|
| Process Host Lookup                         |
| Via PAP/ASCII                               |
| Check Password                              |
| Check Calling-Station-Id equals MAC Address |
| Via CHAP                                    |
| Check Password                              |
| Check Calling-Station-Id equals MAC Address |
| Via EAP-MD5                                 |
| Check Password                              |
| Check Calling-Station-Id equals MAC Address |

图 7. 主机查询 (MAB)

#### 权限

本节定义设备用于设置 VLAN 或 ACL 的属性。它们可以是 IETF 标准属性,也可以是供应商特定属性。这些属性通常发布在设备的《管理指南》中。

对于 VLAN 权限,可以指定多个 RADIUS 属性/值对,也可以指定单个 RADIUS 属性(例如 Aruba-User-VLAN)。

对于 ACL 权限,可以指定单个 RADIUS 属性,以用于在与当前 NAD 配置文件相关的 NAD 上设置指定 ACL。

注意: "授权配置文件" (Authorization Profile) 页面的"常见任务" (Common Tasks) 部分中显示的选项根据 您在"NAD 配置文件权限" (NAD Profile Permission) 部分中配置的属性而异。

| ▼ Permisssions                                                      |   |
|---------------------------------------------------------------------|---|
| Set VLAN                                                            |   |
| IETF 802.1X Attributes                                              |   |
| O Unique Attributes () ID O Name                                    | 0 |
| Set ACL Radius:Filter-ID 📀 🕡                                        |   |
| Common Tasks DACL Name ACL (Filter-ID) VLAN Voice Domain Permission |   |
|                                                                     |   |

图 8. 权限以及与常见任务的关系

#### 授权变更 (CoA)

本节允许您定义设备具有的 CoA 功能。请参阅您的设备文档以获取信息 - 查找对 "RFC 5176"、"授权变 更"或 "CoA"等术语的引用。具有 RFC 5176 支持的大多数非思科设备都将支持"推送"和"断开连接",但不支持重新进行身份验证,因此如果不确定,请尝试启用标记为 "RFC 5176"的两个复选框。

| Change of Authorization (CoA) |               |             |       |
|-------------------------------|---------------|-------------|-------|
| CoA by RADIUS                 |               |             |       |
| * Default CoA Port            | 3799          | ۲           |       |
| * Timeout Interval            | 5             | seconds (i) |       |
| * Retry Count                 | 2             | ٢           |       |
| Disconnect                    |               |             |       |
| RFC 5176                      |               |             |       |
| Select an item                | <b>&gt;</b> = |             | ◎ - + |
| Port Bounce                   |               |             |       |
| Select an item                | <b>©</b> =    |             | ◎ - + |

图 9. CoA 配置

虽然 RFC 5176 会定义 CoA 请求的类型,但是请求中的必需属性根据设备而异。某些设备对于 CoA 请求中发送的属性非常讲究。

如果您的 CoA 请求从设备获取的是 CoA "NAK",请检查下列某些提示:

- 某些设备要求在 CoA 请求中包含来自 access-request 的 RADIUS User-Name 属性
- 某些设备不同时接受同一请求中发送的 Calling-Station-ID 和 Acct-Session-ID (请仅发送一项)
- 某些设备在请求中不接受其他供应商 VSA
- 某些设备可以配置为应该(或不应)具有 Event-Timestamp 属性,并且上述 CoA 配置必须匹配

虽然某些《管理指南》确实会发布属性,但某些则不发布,并且其需要一定的试用或错误来确定适当的属性集。

注意:请确保在支持的协议 (Supported Protocols) 部分中选择 RADIUS 选项,然后再配置 RADIUS CoA。

#### URL 重定向

本节定义设备的 RUL 重定向功能。URL 重定向对于访客、自带设备和终端状态评估等复杂流程是必需的。 它需要能够重定向到 ISE 门户,即*本地 Web 身份验证*不够。

在设备上有两种通用类型的 URL 重定向:静态和动态。静态意味着必须将 URL 配置到设备中(手动)。 它不支持通过 RADIUS 属性获知要动态重定向到的位置。通常,您将 ISE 门户 URL 复制并粘贴到设备的 配置中。 另一种类型是动态 URL, ISE 可以在此类 URL 中使用 RADIUS 属性指示设备要动态重定向到的位置。不必手动配置设备。如果设备支持动态 URL,则应使用该设备,因为它可简化配置。

| ▼ Redirect          |           |  |
|---------------------|-----------|--|
| Type Static URL     |           |  |
| Redirect URL Parame | ter Names |  |
| Client IP Address   | ip        |  |
| Client MAC Address  | mac       |  |
| Originating URL     | url       |  |
| Session ID          |           |  |
| SSID                | essid     |  |
|                     |           |  |

图 10. URL 重定向

"参数名称"(Parameter Names)包含设备在重定向 URL 中传递的参数。ISE 需要获知这些参数的名称,从 而可以从 URL 正确提取这些参数。它使用这些参数识别客户端和会话,以及客户端尝试访问的原始 URL, 以便可以将其重定向。

注意:《管理员指南》通常不发布这些参数名称。某些指南会发布,但是大多数都不发布。少数参数实际可 编程。无论什么情况,URL参数名称都必须与设备发送的参数名称(如果未发布,则可能必须使用浏览器 来确定这些参数名称)匹配。

注意:有线设备通常无法重定向 URL。

#### 生成策略元素

通常,不必创建其他身份验证/授权条件或修改内置身份验证/授权条件(例如 *有线*/*无线 MAB* 或*有线*/*无线* 802.1X),因为这些条件将在运行时自动使用适当的 NAD 配置文件。同样,内置 允许的协议将使用现有 NAD 配置文件中的正确属性来检测 MAB。

但是,如果必须创建自定义条件、协议或配置文件,则可以使用策略元素生成(Policy Element Generation)向导帮助您执行操作。它可以根据能够在策略中进一步自定义或使用的 NAD 配置文件创建各种可编辑元素。

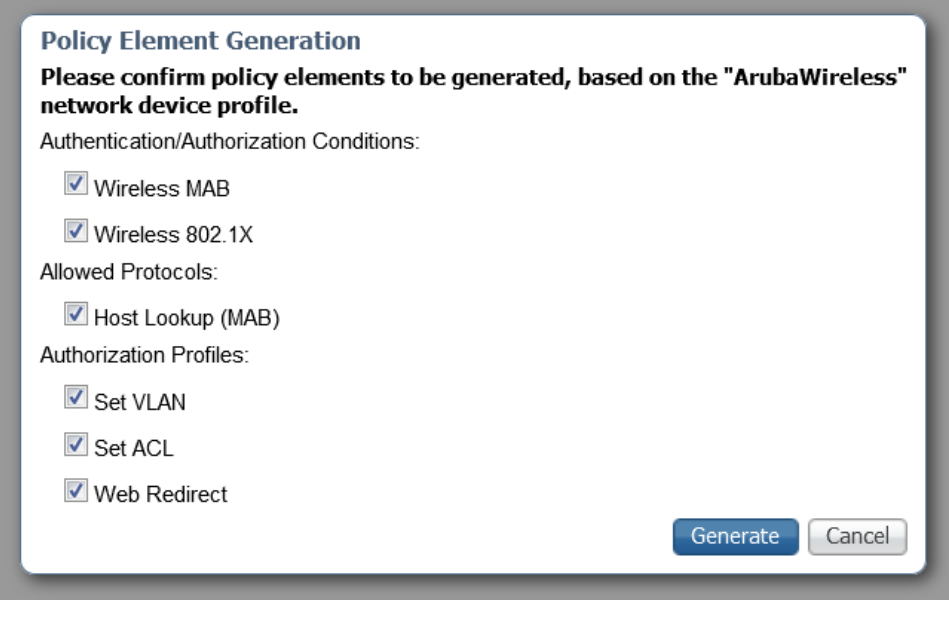

图 11. 生成策略元素

#### **Summary**

"摘要"(Summary)部分显示 NAD 配置文件配置将启用的流程和服务。

| fellowing are supported:     |
|------------------------------|
| Tollowing are supported.     |
| Guest, Posture               |
| Radius, TACACS, MAB, 802.1X  |
| RFC (default CoA port: 3799) |
| Static                       |
|                              |

图 12. NAD 配置文件摘要

## <u>第5章使用网络设备配置文件</u>

### 分配 NAD 配置文件

一旦创建 NAD 配置文件后,就请在"网络设备"(Network Devices)中将其分配到您的设备。

| ♦ System → Ident                  | ity Management | ▼Network Resources                                         | Device                                  | Portal Management  | pxGrid Services | Feed Service                                                                                                | Identity Mapping | 1            |                                       |
|-----------------------------------|----------------|------------------------------------------------------------|-----------------------------------------|--------------------|-----------------|----------------------------------------------------------------------------------------------------|------------------|--------------|---------------------------------------|
| ▼Network Devices                  | Network Device | Groups Network Devic                                       | ce Profiles                             | External RADIUS Se | ervers RADIU:   | 3 Server Sequences                                                                                          | NAC Managers     | External MDM | <ul> <li>Location Services</li> </ul> |
| Network devices<br>Default Device |                | Network Devices List ><br>Network Devices<br>,<br>,<br>Des | New Netwo<br>3<br>* Name a<br>scription | rk Device          | ]               |                                                                                                    |                  |              |                                       |
|                                   |                | # IP Address:                                              |                                         | 1 32               | 2 Alcat         | Flows: None (CoA is not supported) Services: Radius, TACACS, MAB, 802.1X, WebAuth RADIUS CoA: Not Supported |                  |              |                                       |
|                                   |                | * Device<br>Mode                                           | e Profile 🛛 👔<br>el Name 🗌              | AlcatelWired 👻 🤃   | URL             | Redirect: Dynamic                                                                                           |                  |              |                                       |
|                                   |                | Software                                                   | Version                                 | •                  |                 |                                                                                                    |                  |              |                                       |
|                                   |                | * Network Devi                                             | ce Group                                |                    |                 |                                                                                                    |                  |              |                                       |
|                                   |                | Location A                                                 | I Locations<br>I Device Ty              | Set T              | o Default       |                                                                                                    |                  |              |                                       |

图 13. 分配 NAD 配置文件

#### 身份验证/授权条件

ISE 具有许多内置身份验证和授权条件(有线/无线 MAB 和 802.1x),可以智能选择适当的基础条件进行评估。它通过确定在运行时分配到 NAD 的 NAD 配置文件,然后参考其 NAD 配置文件中的信息来进行此选择。借此可以显著减少您的身份验证/授权条件。通常,您可以定义新的 NAD 配置文件,并且不必自定义内置智能条件。

如果您检查其中一个现有条件,则可以了解哪些 NAD 配置文件将被其纳入考虑,哪些不予考虑。

| dinija<br>cisco | Identity   | Services Eng  | ine                                              | Home 🕨                                                                                                    | Operations                                                                 | - Policy      | → Guest Access                                | Administration                                   | Work Centers                 |  |
|-----------------|------------|---------------|--------------------------------------------------|----------------------------------------------------------------------------------------------------|----------------------------------------------------------------------------|---------------|-----------------------------------------------|--------------------------------------------------|------------------------------|--|
| Auth            | entication | Authorization | Profilin                                         | g Posture                                                                                                    | Client Prov                                                                | visioning     | <ul> <li>Policy Elements</li> </ul>           |                                                  |                              |  |
| Dictio          | onaries    | - Conditions  | Results                                          |                                                                                                    |                                                                            |               |                                               |                                                  |                              |  |
| ← Auth<br>Sim   | enticatio  | n             | 0                                                | Authentication                                                                                                   | Compound C                                                                 | ondition List | > Wireless_MAB                                | Profiles                                         |                              |  |
| Cor             | mpound C   | onditions     |                                                  | Na                                                                                                    | me Wireles                                                                 | s_MAB         |                                               |                                                  |                              |  |
| ▶ Authorization |            |               | Descript                                         | A condition to match MAC Authentication Bypass service based authentication requests from wirele device profile. |                                                                            |               |                                               |                                                  |                              |  |
| Profilin        | g          |               |                                                  | During                                                                                                    |                                                                            | eluction th   | a authentiaction cond                         | lition will be determine                         | ad dynamically               |  |
| Posture         |            |               | from the network device's profile configuration. |                                                                                                    |                                                                            |               |                                               |                                                  |                              |  |
| Gue             | st         |               |                                                  | Select a                                                                                                    | network dev                                                                | vice profile  | to view current attribu                       | ute details:                                     |                              |  |
| ▶ Com           | imon       |               |                                                  | Cisco                                                                                                    | Aruba                                                                      | Wireless      | MotorolaWireless                              | My_Custom_Pro                                    | ofile HPWireless             |  |
|                 |            |               |                                                  | Radiu                                                                                                    | s:NAS-Port-                                                                | Type = Win    | eless - IEEE 802.11                           |                                                  |                              |  |
|                 |            |               |                                                  | Radiu                                                                                                    | s:Service-Ty                                                               | pe = Call C   | Check                                         |                                                  |                              |  |
|                 |            |               |                                                  | View C                                                                                                    | isco Network                                                               | Device Pro    | file                                          |                                                  |                              |  |
|                 |            |               |                                                  | Thes<br>Therefor<br>Alcat<br>HPW<br>Broce                                                                        | e Network D<br>re, this cond<br>IAD_Profile<br>elWired<br>ired<br>adeWired | evice Profil  | les have not been co<br>applicable to devices | nfigured for this flow.<br>associated with these | e profiles. Click to view: : |  |

#### 图 14. 智能身份验证条件

有时,您可能希望为新设备定义自定义条件。您可以使用 NAD 配置文件中的*生成策略元素 (Generate Policy Elements)* 功能来帮助生成具有条件中的正确属性/值的策略元素。

### 授权配置文件

您通常需要为新设备创建一个或多个授权配置文件。当创建配置文件时,请将*网络设备配置文件 (Network Device Profile)* 框设置为新 NAD 配置文件的名称。这使"智能"授权能够根据设备的所分配 NAD 配置文件自动选择适当的配置文件。

| ne        | Home                                        | Operations     | - Policy      | Guest Acces     | s Administration | • 1 |  |  |  |  |
|-----------|---------------------------------------------|----------------|---------------|-----------------|------------------|-----|--|--|--|--|
| Profilin  | g Posture                                   | e Client Prov  | isioning      | Policy Elements |                  |     |  |  |  |  |
| - Results |                                             |                |               |                 |                  |     |  |  |  |  |
| 3         | Authorizati                                 |                |               | ion Drofilo     |                  |     |  |  |  |  |
|           | Authorization Profile Authorization Profile |                |               |                 |                  |     |  |  |  |  |
|           |                                             | * Name         | My_Auth_F     | My_Auth_Profile |                  |     |  |  |  |  |
|           |                                             | Description    |               |                 |                  | -   |  |  |  |  |
|           |                                             | * Access Type  | ACCESS_ACCEPT |                 |                  |     |  |  |  |  |
|           | Network                                     | Device Profile | My_NA         | D_Profile 🔻 🕀   |                  |     |  |  |  |  |
|           |                                             |                |               |                 |                  |     |  |  |  |  |
|           |                                             |                |               |                 |                  |     |  |  |  |  |
|           | ▼ Com                                       | mon Tasks      |               |                 |                  |     |  |  |  |  |
|           |                                             | L 👔            |               |                 |                  |     |  |  |  |  |
|           | □ VL                                        | AN 👔           |               |                 |                  |     |  |  |  |  |

图 15. 新建授权配置文件

当配置策略规则时,授权配置文件应显式设置为您分配到该设备的 NAD 配置文件;如果您使用的只是 VLAN 或 ACL,则应设置为"Any"。

| )         | Home → C                                                              | perations                 | - Policy         | Guest Access       | Administration   | Work Centers         |                  | 0         | License |  |
|-----------|-----------------------------------------------------------------------|---------------------------|------------------|--------------------|------------------|----------------------|------------------|-----------|---------|--|
| Profiling | g Posture                                                             | Client Provi              | sioning <b>P</b> | olicy Elements     |                  |                      |                  |           |         |  |
| esults    |                                                                       |                           |                  |                    |                  |                      |                  |           |         |  |
| G         | Authorization Profiles > New Authorization Profile                    |                           |                  |                    |                  |                      |                  |           |         |  |
|           | Authorization Profile                                                 |                           |                  |                    |                  |                      |                  |           |         |  |
|           | Name Smart_Author                                                     |                           |                  |                    |                  |                      |                  |           |         |  |
|           | Description Selects right authorization profile from multiple options |                           |                  |                    |                  |                      |                  |           |         |  |
|           | * Access Type ACCESS_ACCEPT *                                         |                           |                  |                    |                  |                      |                  |           |         |  |
|           | Network Dev                                                           | vice Profile              | Any 👻            |                    |                  |                      |                  |           |         |  |
|           | Service                                                               | e Template                |                  |                    |                  |                      |                  |           |         |  |
|           | Track                                                                 | Movement                  | (i)              |                    |                  |                      |                  |           |         |  |
|           |                                                                       |                           |                  |                    |                  |                      |                  |           |         |  |
|           |                                                                       |                           |                  |                    |                  |                      |                  |           |         |  |
|           | ▼ Commo                                                               | n Tasks                   |                  |                    |                  |                      |                  |           |         |  |
|           | ACL                                                                   | my_ac                     | 1                |                    |                  |                      |                  |           |         |  |
|           |                                                                       |                           |                  |                    |                  |                      |                  |           |         |  |
|           | VLAN Tag ID 1 Edit Tag ID/Name 100                                    |                           |                  |                    |                  |                      |                  |           |         |  |
|           |                                                                       |                           |                  |                    |                  |                      |                  |           |         |  |
|           |                                                                       |                           |                  |                    |                  |                      |                  |           |         |  |
|           | ▼ Advance                                                             | ed Attribu                | tes Settings     |                    |                  |                      |                  |           |         |  |
|           |                                                                       |                           |                  |                    |                  |                      |                  |           |         |  |
|           | Select an                                                             | item                      | 6                | > =                | 0                | - +                  |                  |           |         |  |
|           |                                                                       |                           |                  |                    |                  |                      |                  |           |         |  |
|           |                                                                       |                           |                  |                    |                  |                      |                  |           |         |  |
|           | <ul> <li>Attribut</li> <li>Select a pote</li> </ul>                   | es Details                | profile to view  | attribute details: |                  |                      |                  |           |         |  |
|           | Cisco                                                                 | AlcatelW                  | ired Aru         | baWireless M       | y_Custom_Profile | BrocadeWired HPWired | HPWireless Motor | laWireles | 88      |  |
|           | My_NAD_                                                               | Profile 🛕                 |                  |                    |                  |                      |                  |           |         |  |
|           | Access Type                                                           | e = ACCESS                | ACCEPT           |                    |                  |                      |                  |           |         |  |
|           | Filter-ID = I<br>Tunnel-Priva                                         | my_acl.in<br>ate-Group-II | D = 1:100        |                    |                  |                      |                  |           |         |  |
|           | Tunnel-Type<br>Tunnel-Med                                             | e = 1:13<br>lium-Type =   | 1:6              |                    |                  |                      |                  |           |         |  |
|           |                                                                       |                           |                  |                    |                  |                      |                  |           |         |  |
|           | Submit                                                                | Cancel                    |                  |                    |                  |                      |                  |           |         |  |
| -         |                                                                       |                           |                  |                    |                  |                      |                  |           |         |  |

图 16. 智能授权配置文件

### 验证行为

一旦您已创建新的 NAD 配置文件并将 ISE 的策略配置为使用该配置文件,就应验证相关流程是否按预期工作。此外,建议验证使用其他 NAD 配置文件的设备是否仍然按预期工作。ISE 的监控/报告中的"步骤"(STEPS)详细信息具有 ISE 2.0 中的附加信息,可帮助您了解使用的是哪个 NAD 配置文件,以及检测到的可帮助故障诊断的流程类型。